## **Setting Up Intune with Centrestack Windows Client**

This document will explain how to set up Microsoft Intune to automatically install the Centrestack Windows client when selected users sign into their machines for the first time.

First thing to do is to download the IntuneWinAppUtil.exe app which can be found at the following link <u>Microsoft-Win32-Content-Prep-Tool/IntuneWinAppUtil.exe at master</u>. <u>microsoft/Microsoft-Win32-Content-Prep-Tool · GitHub</u>.

Then log into Centrestack and download the latest version of the Windows client. The finished download should be named something like:

"(96353140\_1\_tt3hcaosv15-02.triofox.io\_7724A334291213)\_WClientInstaller.exe"

Rename the file to remove the last string of numbers in the parentheses, in this case I would remove "\_7724A334291213" and be left with "(96353140\_1\_tt3hcaosv15-02.triofox.io)\_WClientInstaller.exe". This will make it so that when a regular user installs the client via Intune it will not automatically log in as the admin account.

Then find where IntuneWinAppUtil.exe file is and double click it to open it up. Follow along with the text on the screen to set up the 'intunewin' file.

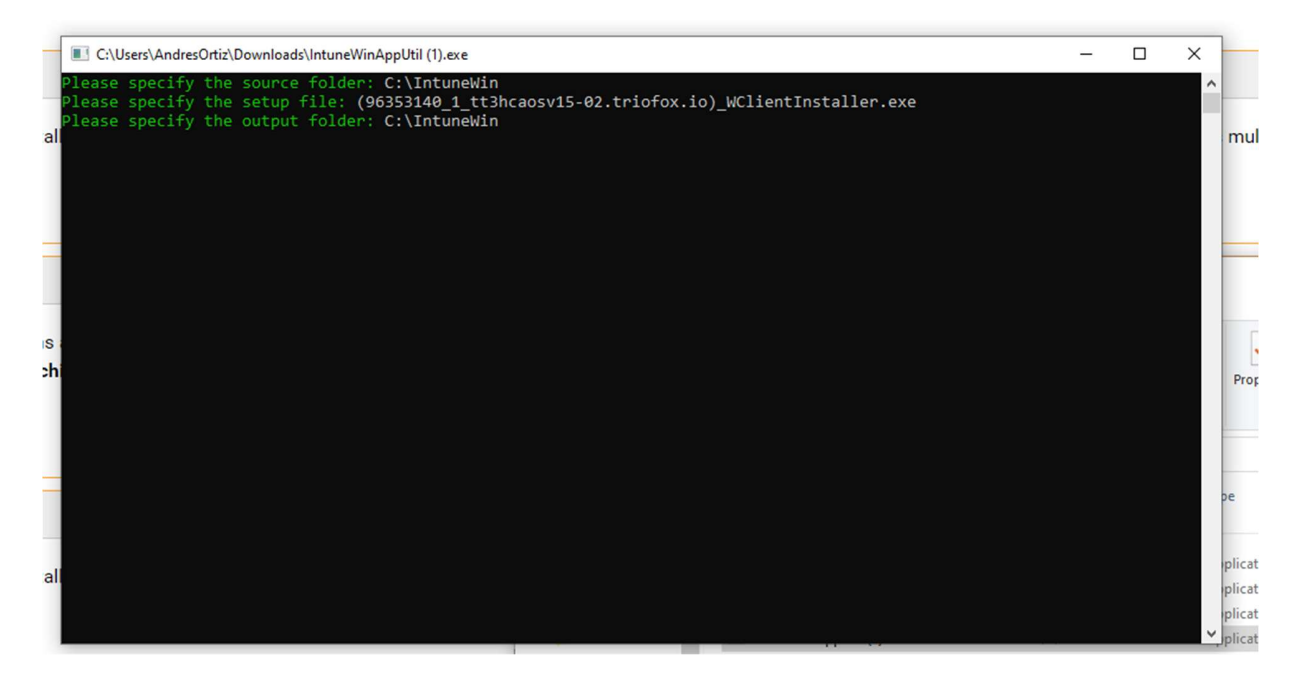

After the setup should get a file with a name similar to "WClientInstaller\_13.7.9857.54222.intunewin" in the output folder that was specified in the Win App Util.

| III → IntuneWin                                                                                              |                                      |                    |            |                                               |      |        |                |           | - |
|----------------------------------------------------------------------------------------------------|--------------------------------------|--------------------|------------|-----------------------------------------------|------|--------|----------------|-----------|---|
|                                                                                                    | Move Copy<br>to v to v               | New item •         | Properties | Select all<br>Select none<br>Invert selection |      |        |                |           |   |
| Clipboard                                                                                                    | Organize                             | New                | Open       | Select                                        |      |        |                |           |   |
| $\leftarrow$ $\rightarrow$ $\checkmark$ $\uparrow$ $\blacksquare$ $\rightarrow$ This PC $\Rightarrow$ Window | s (C:) > IntuneWin                   |                    |            | ~                                             | Ö    | , P Se | arch IntuneWin |           |   |
| Desktop 🖈 ^ Name                                                                                             |                                      | ^                  |            | Date modifi                                   | d    |        | Туре           | Size      |   |
|                                                                                                    | 1 tt3bcaosy15-02 triofox io) WClient | nstaller eve       |            | 7/1/2022 4-5                                  | 5 PM |        | Application    | 26 945 KB |   |
| Documents *                                                                                                  | 1 tt3hcaosy15-02.triofox.io) WClient | nstaller.intunewin |            | 7/1/2022 4:5                                  | 5 PM |        | INTUNEWIN File | 25.026 KB |   |
| Fictures *                                                                                                   |                                      |                    |            |                                               |      |        |                |           |   |
| 📕 Asia Characte 🖈                                                                                            |                                      |                    |            |                                               |      |        |                |           |   |
| IntuneOut                                                                                                    |                                      |                    |            |                                               |      |        |                |           |   |
| IntuneSetup                                                                                                  |                                      |                    |            |                                               |      |        |                |           |   |
| IntuneWin                                                                                                    |                                      |                    |            |                                               |      |        |                |           |   |
| Scripts                                                                                                    |                                      |                    |            |                                               |      |        |                |           |   |
| <ul> <li>OneDrive</li> </ul>                                                                                 |                                      |                    |            |                                               |      |        |                |           |   |
| 💐 This PC                                                                                                    |                                      |                    |            |                                               |      |        |                |           |   |
| 3D Objects                                                                                                   |                                      |                    |            |                                               |      |        |                |           |   |
| Desktop                                                                                                    |                                      |                    |            |                                               |      |        |                |           |   |
| Documents                                                                                                    |                                      |                    |            |                                               |      |        |                |           |   |
| Downloads                                                                                                    |                                      |                    |            |                                               |      |        |                |           |   |

After the intunewin file is set up, log into Azure web portal, and navigate to the intune manager page.

| Microsoft Azure      |                          |                                                                                                    | Þ             |
|----------------------|--------------------------|----------------------------------------------------------------------------------------------------|---------------|
| II services          | Filter services          | All         Services (2)         Resources         Resource Groups         Marketplace (11)         Documentation (28)           Azure Active Directory (1) |               |
| avorites             |                          | Services                                                                                                    | _             |
| ecents               | 🔥 💶 í                    | 👻 Intune 🕜 🧏 Intune for Education                                                                                                    | d,            |
| ategories            | Azure Active Virtual Res | Marketplace                                                                                                    | See all       |
| eneral               | Directory machines gr    | os 🛕 LAPS with Intune 🖄 Modern Workplace Cloud Storage   Easy Intune Storage                                                                                |               |
| ompute               | Conoral (19)             | C LAPS for Azure / Intune                                                                                                    |               |
| etworking            | General (10)             | 🙆 DSPT View® Intune Compliance                                                                                                    |               |
| torage               | All resources            | 🖆 Intune 🎽 SCEPman   Certificates Simplified (Deployment)                                                                                                   |               |
| /eb                  | 📍 Subscriptions          | Documentation                                                                                                    | See all       |
| tobile               | Marketplace              | Manage devices in Azure AD using the Azure portal - Microsoft Entra Frontline worker management - Microsoft Entra                                           | ď             |
| ontainers            |                          | Azure Information Protection client - Install & configure 🔗 Rules for dynamically populated groups membership - Azure A                                     | AD            |
| atabases             | iempiates                | Understand Azure Active Directory role concepts - Microsoft Entra What are Azure AD registered devices? - Microsoft Entra                                   | ď             |
| nalytics             | 🕺 Quickstart Center      | Shared device mode overview - Microsoft Entra                                                                                                    | đ             |
| I + machine learning | ( Reservations           | Azure Active Directory                                                                                                    | PRI           |
| ternet of things     | Compute (28)             |                                                                                                    |               |
| 1ixed reality        |                          | intune-lest Group                                                                                                    |               |
| ntegration           | Virtual machines         | Continue searching in Azure Active Directory                                                                                                    |               |
| lentity              | Function App             | R                                                                                                    | Sive feedback |
| ecurity              | Batch accounts           | 🟠 Service Fabric clusters 🙆 Cloud services (classic)                                                                                                    |               |
| evOps                | Kubernetes services      | 😼 Availability sets 🗧 Disks (classic)                                                                                                    |               |
| ligration            |                          |                                                                                                    |               |
| lonitor              | 😴 US images (classic)    | vvi images (classic) 88 Citrix Virtual Desktops Essentials                                                                                                  |               |

Once on the intune management page, select Apps -> All Apps -> Add to deploy a new application.

| ← C @ https                                                                                                    | ://endpoint.microsoft.com/#blade/Microsof                                                                                                    | t_Intune_DeviceSettings/AppsMenu/a                                                                                                    | llApps   |                                                                                                    |        |         | A* tô 🖬 🤇                         | 3   🕼 🖷 🚯 …         |
|----------------------------------------------------------------------------------------------------|----------------------------------------------------------------------------------------------------|----------------------------------------------------------------------------------------------------|----------|----------------------------------------------------------------------------------------------------|--------|---------|-----------------------------------|---------------------|
| Microsoft Endpoint Manager a                                                                                               | admin center                                                                                                    |                                                                                                    |          |                                                                                                    |        |         | େ C © © R                         | admin@hadroncloud.o |
| <ul> <li>≪</li> <li>☆ Home</li> <li>Cashboard</li> <li>⇒ All services</li> </ul>                                           | Home > Apps                                                                                                    | $+$ Add $\bigcirc$ Refresh $\forall$ Filter                                                                                                | ¥ Export | ≡≡ Columns                                                                                                    |        |         |                                   | ×                   |
| Devices                                                                                                    | Overview                                                                                                    | 🔎 \$earch by name or publisher                                                                                                    |          |                                                                                                    |        |         |                                   |                     |
| Endpoint security     Endpoint security     Groups     Joers     Transit administration     Your transition in the support | Ana pape     Monitor     By platform     Windows     ioS/PadOS     macOS     Android     Policy     App protection policies     App configuration policies     ioS app provisioning profiles:     ioS app provisioning profiles:     ioS condex public provisioning profiles:     ioS app provisioning profiles:     ioS app provision | Name Infume Company Portal Infume Company Portal Managed Home Screen Microsoft Huthenticator Microsoft Huthenticator ThoPox Android Client | ήμ       | Type Managed Google Play store app Managed Google Play store app Managed Google Play store app Managed Google Play store app | Status | Version | Assigned<br>No<br>No<br>No<br>Yes | •••<br>•••<br>•••   |

Now it will ask you to select an App Type, open the dropdown and select the

"Windows App (Win32)" option.

| 眼 ロ ③ ⑦ 宏 admin@hadrondoud.o 🏨                                                                                                    |
|----------------------------------------------------------------------------------------------------|
| HADRONCLOUD (HADRONCLOU                                                                                                    |
| app type ×   ype v  ire app pp trose app icogle Play app 365 Apps 0 and later 0 and later  p pt (Win2) (p(MO) terprise system app |
|                                                                                                    |

On the next page where it asks to select an App package file is where you select the intunewin file that was previously created, select OK to finish adding it.

| 🗧 🗸 🙆 🖄 🕆 🚯 👘                                   | 3 1 🕼 🛞 …           |
|-------------------------------------------------|---------------------|
| Microsoft Endpoint Manager admin center 🗟 🕏 💿 🕫 | admin@hadroncloud.o |
| Microsoft Endpoint Manager admini conter        | Intervin"           |

After selecting OK screen will change to look like this, now just enter all the pertinent information. Some fields are required like 'Name' 'Description' and 'publisher'.

| ← C A A https:                                                            | //endpoint.microsoft.com/#blade/Microsof                                                                                               | t_Intune_Apps/AppWizardBlade/appId/00000000-0000-0000-00000-0000000000/appType/WindowsClassicApp                                                                                                    | A* to 晴 G          |
|---------------------------------------------------------------------------|----------------------------------------------------------------------------------------------------|----------------------------------------------------------------------------------------------------|--------------------|
| Microsoft Endpoint Manager a                                              | dmin center                                                                                                    |                                                                                                    | ନ୍ତୁ 🕫 🖉 🛱         |
| Microsoft Endpoint Manager a                                              | dmin center       Home > Apps >       Add App       Windows app (Win32)       App Information       Select file *       Name *         | Requirements     Detection rules     Dependencies     Supersedence (preview)     Assignments     Review + create  (96333140_1_tt3hcapy15-02.triofoxio]_WClientinstaller.intunewin  Install  Install | ₩ <b>₽</b> © 0 * " |
| Users     Groups     Trant administration     Y Troubleshooting + support | Publisher * ()<br>App Version ()<br>Category ()                                                                                        | (Hossis Hotable) / S-activitation (Level environmentee)  Edit Description  Edit Description  Enter the app version  D selected                                                                                                    |                    |
|                                                                           | Show this as a featured app in the<br>Company Portal ()<br>Information URL ()<br>Privacy URL ()<br>Developer ()<br>Notes ()<br>Logo () | Ves     No       Enter a valid urt                                                                                                    |                    |

Finish entering all of the information and hit 'Next' will take you to this program page. Here for the Install Command and Uninstall command enter the following.

- Install Command: WCInstallerName.exe SilentInstall:true AcceptEula:true
- Uninstall Command: WCInstallerName.exe -u silent:true

| ← C @ ♠ https;               | //endpoint.microsoft.com/#blade/Microsof                                                                 | ft_Intune_Apps/App | WizardBlade/appld/00000000-0000-0 | 000-00000000000000000000000000000000000 | 00/appType/Windows0  | lassicApp                       |                     |   |  |
|------------------------------|----------------------------------------------------------------------------------------------------|--------------------|-----------------------------------|-----------------------------------------|----------------------|---------------------------------|---------------------|---|--|
| Microsoft Endpoint Manager a | dmin center                                                                                              |                    |                                   |                                         |                      |                                 |                     | G |  |
| « Home                       | Home > Apps >                                                                                            |                    |                                   |                                         |                      |                                 |                     |   |  |
| Dashboard                    | Windows app (Win32)                                                                                      |                    |                                   |                                         |                      |                                 |                     |   |  |
| All services     All vices   | App information 2 Program                                                                                | ③ Requireme        | nts ④ Detection rules ⑤ Depende   | encies 🔞 Sup                            | persedence (preview) | <ol> <li>Assignments</li> </ol> | (8) Review + create |   |  |
| Apps                         | Specify the commands to install and uninstall this app:                                                  |                    |                                   |                                         |                      |                                 |                     |   |  |
| 🕵 Endpoint security          | Install command * O [96333140]I_tt3hcaosv15.triofoxioJ_WClientinstaller.exe Silentinstall:true Accepti-/ |                    |                                   |                                         |                      |                                 |                     |   |  |
| Reports                      | Uninstall command * () (96353140_1_tt3hcaosv15.triofoxio)_WClientInstaller.exe -u silent.true            |                    |                                   |                                         |                      |                                 |                     |   |  |
| Groups                       | Install behavior () (System) User                                                                        |                    |                                   |                                         |                      |                                 |                     |   |  |
| Tenant administration        | Device restart behavior ①                                                                                | App install may t  | orce a device restart             | ~                                       |                      |                                 |                     |   |  |
| X Troubleshooting + support  | Specify return codes to indicate post-insta                                                              | allation behavior: |                                   |                                         |                      |                                 |                     |   |  |
|                              | Return code                                                                                              |                    | Code type                         |                                         |                      |                                 |                     |   |  |
|                              | 0                                                                                                    |                    | Success                           | ~ 1                                     |                      |                                 |                     |   |  |
|                              | 1707                                                                                                    |                    | Success                           | × 🗎                                     |                      |                                 |                     |   |  |
|                              | 3010                                                                                                    |                    | Soft reboot                       | × 🕯                                     |                      |                                 |                     |   |  |
|                              | 1641                                                                                                    |                    | Hard reboot                       | ~ 🗎                                     |                      |                                 |                     |   |  |
|                              | 1618                                                                                                    |                    | Retry                             | × 1                                     |                      |                                 |                     |   |  |
|                              | + Add                                                                                                    |                    |                                   |                                         |                      |                                 |                     |   |  |
|                              |                                                                                                    |                    |                                   |                                         |                      |                                 |                     |   |  |
|                              |                                                                                                    |                    |                                   |                                         |                      |                                 |                     |   |  |
|                              |                                                                                                    |                    |                                   |                                         |                      |                                 |                     |   |  |
|                              |                                                                                                    |                    |                                   |                                         |                      |                                 |                     |   |  |
|                              |                                                                                                    |                    |                                   |                                         |                      |                                 |                     |   |  |
|                              |                                                                                                    |                    |                                   |                                         |                      |                                 |                     |   |  |

This next step is very important. Where it says, "Install Behavior" Make sure it is set to **SYSTEM** and not User. If it is set to 'User' the Windows Client app installation will fail for non admin users, so make sure it is set to 'System'. The rest of the settings on this page can be set to your liking.

| $\leftarrow$ C $\bigcirc$ https:                                      | //endpoint.microsoft.com/#blade/Microsof                                                                                                    | t_Intune_Apps/App  | pWizardBlade/appld/00000000-0000-0000-00000 | 10000000/appType/WindowsClassicApp |   |  |  |  |
|-----------------------------------------------------------------------|----------------------------------------------------------------------------------------------------|--------------------|---------------------------------------------|------------------------------------|---|--|--|--|
| Microsoft Endpoint Manager a                                          | dmin center                                                                                                    |                    |                                             |                                    | Q |  |  |  |
| <ul> <li>Home</li> <li>Dashboard</li> </ul>                           | Home > Apps ><br>Add App<br>Windows app (Win32)                                                                                                    |                    |                                             |                                    |   |  |  |  |
| All services     Devices                                              | C App information O Program ① Requirements ④ Detection rules ③ Dependencies ④ Supersedence (preview) ① Assignments ④ Review + create                                                                                                    |                    |                                             |                                    |   |  |  |  |
| <ul> <li>Appos</li> <li>Endpoint security</li> <li>Reports</li> </ul> | petcy ine volminkt is innan also anisotanisti in analyzi in anisotanisti in analyzi in anisotanisti in anisotanisti anisotanisti in anisotanisti in anisotanisti in anisotanis |                    |                                             |                                    |   |  |  |  |
| Users     Groups     Tenant administration                            | Install behavior                                                                                                    |                    |                                             |                                    |   |  |  |  |
| Troubleshooting + support                                             | Specify return codes to indicate post-insta                                                                                                    | Illation behavior: | Code type                                   |                                    |   |  |  |  |
|                                                                       | 0                                                                                                    |                    | Success Success                             |                                    |   |  |  |  |
|                                                                       | 3010<br>1641                                                                                                    |                    | Soft reboot                                 |                                    |   |  |  |  |
|                                                                       | 1618<br>+ Add                                                                                                    |                    | Retry                                       |                                    |   |  |  |  |
|                                                                       |                                                                                                    |                    |                                             |                                    |   |  |  |  |
|                                                                       |                                                                                                    |                    |                                             |                                    |   |  |  |  |
|                                                                       |                                                                                                    |                    |                                             |                                    |   |  |  |  |

Hit next and visit the Requirements page, put 64-bit and select the first min operating system

| ← C ⋒ ⊕ https                | // <b>endpoint.microsoft.com</b> /#blade/Microsoft_Intune_DeviceSettings/AppsMenu/allApps                                                  | A* 😘 🔲 G  |
|------------------------------|----------------------------------------------------------------------------------------------------|-----------|
| Microsoft Endpoint Manager a | dmin center                                                                                                    | କ ଦ 🐵 ଡ ନ |
| «                            | Home > Apps >                                                                                                    |           |
| A Home                       | Add App                                                                                                    |           |
| Dashboard                    | Windows app (Win32)                                                                                                    |           |
| E All services               |                                                                                                    |           |
| Devices                      | App information V Program Requirements (4) Detection rules (5) Dependencies (6) Supersedence (preview) (7) Assignments (8) Review + create |           |
| Apps                         | Specify the requirements that devices must meet before the app is installed:                                                               |           |
| Endpoint security            | Operating system architecture * 💿 🛛 64-bit 🗸 🗸                                                                                             |           |
| Reports                      | Minimum operating system * () Windows 10 1607                                                                                              |           |
| 🚨 Users                      |                                                                                                    |           |
| Sroups                       | Disk space required (MB) 💿                                                                                                    |           |
| Zenant administration        | Physical memory required (MB)                                                                                                    |           |
| X Troubleshooting + support  | Minimum number of logical processors required                                                                                              |           |
|                              | Minimum CPU speed required (MHz)                                                                                                    |           |
|                              | Configure additional requirement rules                                                                                                    |           |
|                              | Type Path/Script                                                                                                    |           |
|                              | No requirements are specified.                                                                                                    |           |
|                              | + Add                                                                                                    |           |
|                              |                                                                                                    |           |
|                              |                                                                                                    |           |
|                              |                                                                                                    |           |
|                              |                                                                                                    |           |
|                              |                                                                                                    |           |

In the next page put 'manually configure detection rules' and set it up like below. For 'Path' enter "C:\Program Files" and for 'File or Folder' enter "Cloud Windows Client" For 'detection method' select 'File or Folder Exists' option, then click 'OK' and click 'next until you reach the 'assignments' page.

| ← C @ https                                                                                                    | ://endpoint.microsoft.com/#blade/Microsoft_Intune_Apps/AppWizardBlade/appId/0000000-0000-0000-0000-0000-0000000000                                                                                                    | A G 📲 G 🕼 🖷 🚯 …                                                                                                    |
|----------------------------------------------------------------------------------------------------|----------------------------------------------------------------------------------------------------|----------------------------------------------------------------------------------------------------|
| Microsoft Endpoint Manager a                                                                                                    | sdmin center                                                                                                    | 🛱 С 🛞 Ø 🖓 admin@hadroncloud.o 🥼                                                                                                    |
| <ul> <li>← Home </li> <li>Dashboard → All services → Devices → Apps ♦ Endpoint security ♥ Reports ▲ Users ▲ Ours ▲ Tenant administration ★ Troubleshooting + support </li> </ul> | Home > Apps >         Add App         Windows sep (Wh32)         Image: App information Image: Program Image: Program Image: Detection rules Image: Detection rules Image: Detection ru | Detection rule     ×       Create a rule that indicates the presence of the app.       Rule type * ○     File       Path * ○     CtProgram Files       File or folder * ○     Thioftox Windows Client       Detection method * ○     File or folder exists       Associated with a 32-bit pape on 64-bit clients ○     Yes |

Here select 'Add Group' under Required and select a group with all the users that need the client to be downloaded to their machines. Hit 'next' and then 'create' on the review page to finish setting up the app.

| ← C බ ⊡ https:               | //endpoint.microsoft.com/ | Pblade/Microsoft    | Intune_DeviceSettings/AppsMenu/allApps               |                                 |                                          |                            |                            |                              | A* 😘 🚾                          | 3 4 6 (                           | <b>)</b> |
|------------------------------|---------------------------|---------------------|------------------------------------------------------|---------------------------------|------------------------------------------|----------------------------|----------------------------|------------------------------|---------------------------------|-----------------------------------|----------|
| Microsoft Endpoint Manager a | admin center              |                     |                                                      |                                 |                                          |                            |                            | Ģ                            | ር 🐵 👁 🕾                         | admin@hadroncloue                 | d.o 🌲    |
| «                            | Home > Apps >             |                     |                                                      |                                 |                                          |                            |                            |                              |                                 |                                   |          |
| A Home                       | Add App                   |                     |                                                      |                                 |                                          |                            |                            |                              |                                 |                                   | ×        |
| Dashboard                    | Windows app (Win32)       |                     |                                                      |                                 |                                          |                            |                            |                              |                                 |                                   |          |
| All services                 | App information           | Program             | Requirements     O     Detection rules               | O Dependencies                  | Supersedence (preview)                   | Assignments                | (1) Review + create        |                              |                                 |                                   |          |
| Devices                      |                           |                     |                                                      |                                 |                                          |                            |                            |                              |                                 |                                   |          |
| Apps                         | Any Win32 app de          | ployed using Intune | will not be automatically removed from the device wh | then the device is retired. The | e app and the data it contains will rema | in on the device. If the a | pp is not removed prior to | retiring the device, the end | user will need to take explicit | tit action on the device to rer   | nove     |
| Reports                      | are app.                  |                     |                                                      |                                 |                                          |                            |                            |                              |                                 |                                   |          |
| 🚨 Users                      | Required ①                |                     |                                                      |                                 |                                          |                            |                            |                              |                                 |                                   |          |
| A Groups                     | Group mode                | Group               | Filter mode                                          | Filter                          | End user                                 | notifications              | Availability               | Installation deadline        | Restart grace period            | Delivery optimization             | D        |
| Tenant administration        | (+) Included              | Intune-Test         | None                                                 | None                            | Show all t                               | oast notifications         | As soon as possible        | As soon as possible          | Disabled                        | Content download in<br>background |          |
| X Troubleshooting + support  | + Add group () + Add a    | ll users 🛈 + Add a  | I devices ()                                         |                                 |                                          |                            |                            |                              |                                 |                                   |          |
|                              |                           |                     |                                                      |                                 |                                          |                            |                            |                              |                                 |                                   |          |
|                              | Available for enrol       | led devices 🛈       |                                                      |                                 |                                          |                            |                            |                              |                                 |                                   |          |
|                              | Group mode                | Group               | Filter mode                                          | Filter                          | En                                       | d user notifications       | Availability               |                              | Restart grace period            | Delivery optimization pr          |          |
|                              | No assignments            |                     |                                                      |                                 |                                          |                            |                            |                              |                                 |                                   |          |
|                              | + Add group 💿 + Add a     | II users 🛈          |                                                      |                                 |                                          |                            |                            |                              |                                 |                                   |          |
|                              | Unio stall (              |                     |                                                      |                                 |                                          |                            |                            |                              |                                 |                                   |          |
|                              | Uninstall                 |                     |                                                      |                                 |                                          |                            |                            |                              |                                 |                                   |          |
|                              | Group mode                | Group               | Filter mode                                          | Filter                          | End user                                 | notifications              | Availability               | Installation deadline        | Restart grace period            | Delivery optimization p           | o        |
|                              | No assignments            |                     |                                                      |                                 |                                          |                            |                            |                              |                                 |                                   |          |
|                              | + Add group 🛈 + Add a     | ll users 🛈 + Add a  | I devices ①                                          |                                 |                                          |                            |                            |                              |                                 |                                   |          |
|                              |                           |                     |                                                      |                                 |                                          |                            |                            |                              |                                 |                                   |          |

Wait for it to finish uploading and now it should appear like this, the deployment is now complete and any users that were a part of the groups added to this deployment will get the windows client installed automatically on logging into their machines.

| ← C A ≜ https                                                                                                    | ://endpoint.microsoft.com/#blade/Microsof                                                                                                    | t_Intune_Apps/SettingsMenu/0/appld/8cd511c0-4b08-4207-8b94-392e814a548b                                                                                                    | A* ta 😽 📷 3   ta 1                                                                                                    |
|----------------------------------------------------------------------------------------------------|----------------------------------------------------------------------------------------------------|----------------------------------------------------------------------------------------------------|----------------------------------------------------------------------------------------------------|
| Microsoft Endpoint Manager a                                                                                                    | admin center                                                                                                    |                                                                                                    | 長 🔮 ⑳ 🔗 admin@had                                                                                                    |
| <ul> <li>Home</li> <li>Dashboard</li> <li>Al services</li> <li>Devices</li> <li>Apps</li> <li>Endpoint security</li> <li>Reports</li> <li>Groups</li> <li>Troubleshooting + support</li> </ul> | Hone > Apps ><br>Clent Apps<br>Clent Apps<br>Cl | Contract of the second second | Created : 7/1/2022, 5:01:17 PM<br>Assigned : Ves<br>App package file : (96333140_1,tt3hcaon/15-02.triofox.io),WClientinstaller.intunewin |
|                                                                                                    |                                                                                                    | User status                                                                                                    |                                                                                                    |

Let's test it now. Log into a Azure AD joined machine as one of the users that was added to the app deployment

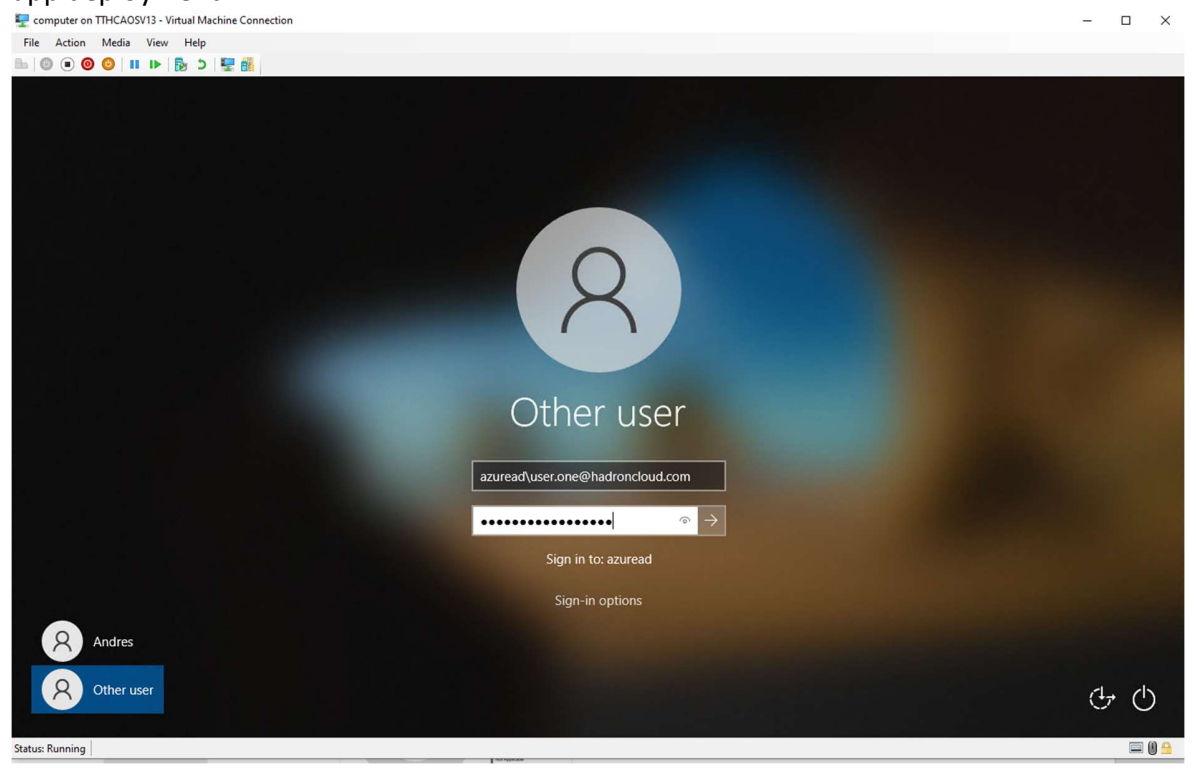

Once logged in, just wait a few minutes for the installation to start.

| 🕎 computer on TTHCAOSV13 - Virtual Machine Connection                                                                                                    | -                         | ×      |
|----------------------------------------------------------------------------------------------------|---------------------------|--------|
| File Action Media View Help                                                                                                    |                           |        |
|                                                                                                    |                           |        |
| Respection                                                                                                    |                           |        |
|                                                                                                    |                           |        |
|                                                                                                    |                           |        |
| Record to the second second se |                           |        |
|                                                                                                    |                           |        |
|                                                                                                    |                           |        |
|                                                                                                    |                           |        |
|                                                                                                    |                           |        |
|                                                                                                    |                           |        |
|                                                                                                    |                           |        |
|                                                                                                    |                           |        |
| 🕂 🔎 Type here to search O 🛱 💽 🔚 🏦 😭 🗠                                                                                                    | (小) 5:09 Pi<br>(小) 7/1/20 | M 🖓    |
| Status: Running                                                                                                    |                           | 📟 🕘 🔒: |

Should see this message pop up when the installation has started.

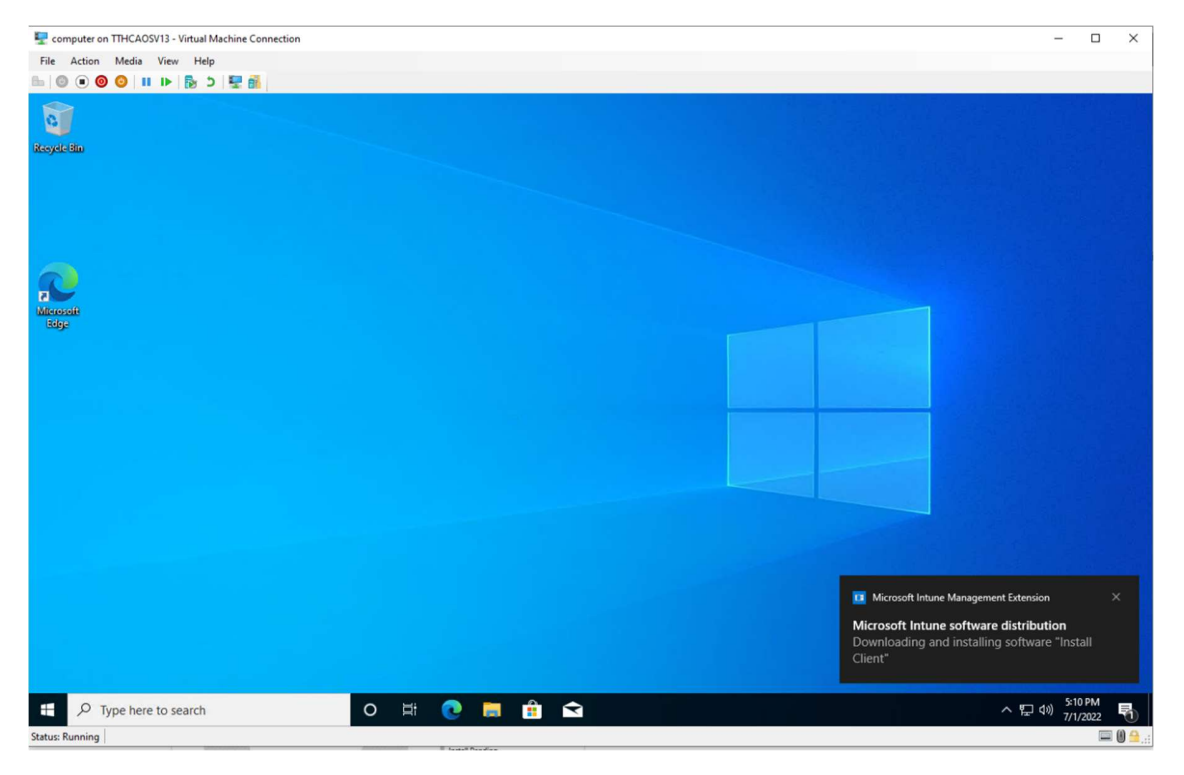

Client will finish installing and login page will show up.

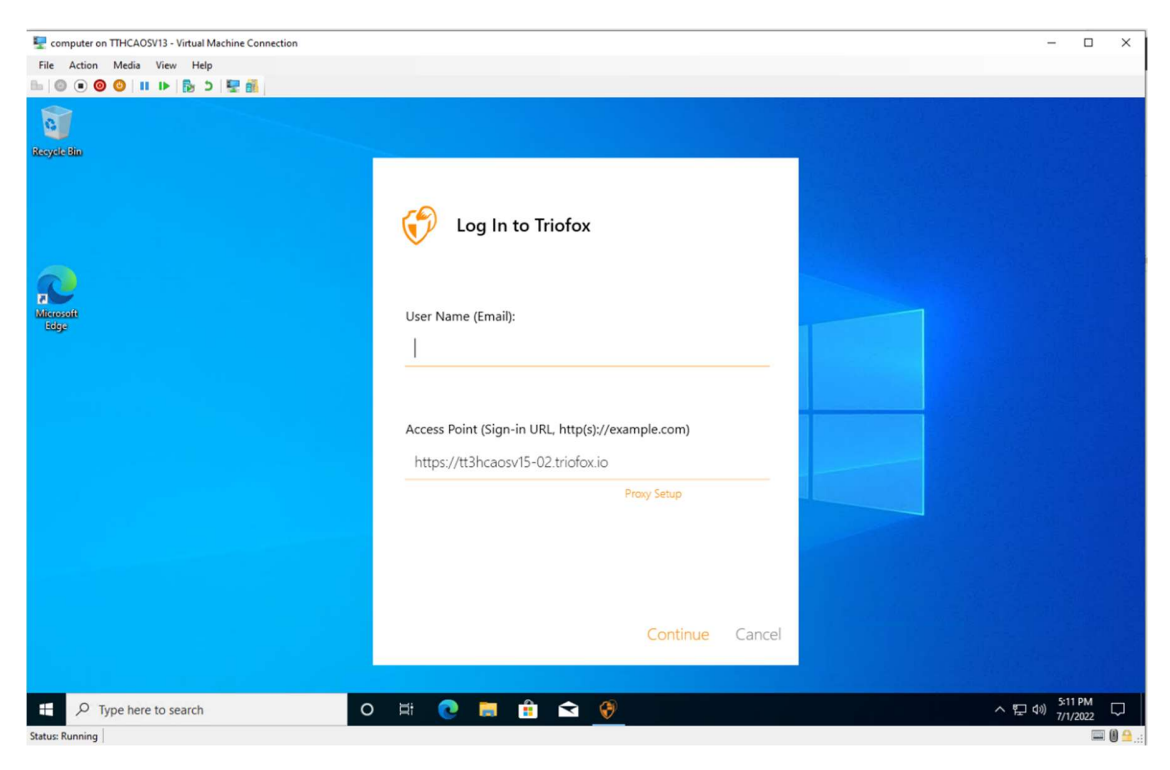

Now the user can login with any Trifox user account and it will not show the 'Device Driver Missing' error message!

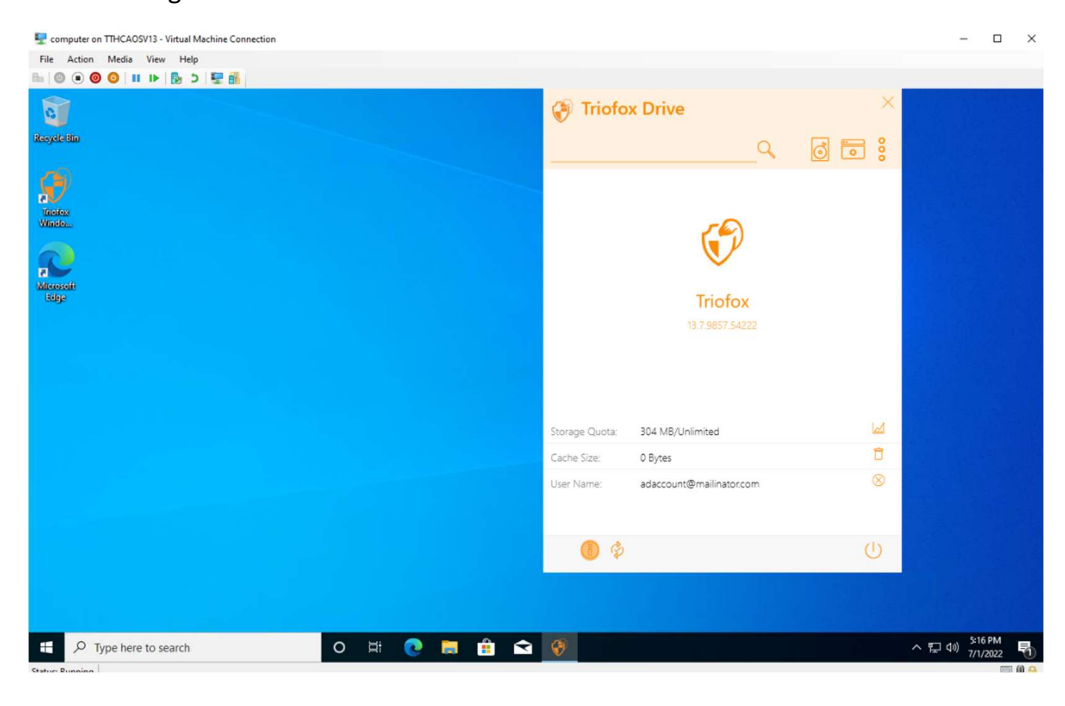

After the Windows Client is successfully installed on your machine you can go back to the Intune portal and select the app you just deployed, should see the installation success in blue like below.

| ← C A ⊡ https:                                                                                                    | //endpoint.microsoft.com/#blade/Microsoft                                                                                                    | _Intune_Apps/SettingsMenu/0/appId/dc78eeba-3f52-4da5-816a-5f839ac1da19 |                                         |  |  |
|----------------------------------------------------------------------------------------------------|----------------------------------------------------------------------------------------------------|------------------------------------------------------------------------|-----------------------------------------|--|--|
| Microsoft Endpoint Manager admin center                                                                                                    |                                                                                                    |                                                                        |                                         |  |  |
| <ul> <li>C Q Q A http:</li> <li>Microsoft Endpoint Manager of Comparison of Comparison of Compariso</li></ul> | <pre>c/endpoint.microsoft.com/#blade/Microsoft_<br/>midmin center<br/>Home &gt; Apps &gt;<br/>Install Client<br/>Cent Apps<br/>Search (CtI+r) «<br/>Orverview<br/>Manage<br/>III Properties<br/>Monitor<br/>Device install status<br/>User install status<br/>Dependency viewer<br/></pre> | Intune_Appr/SettingsMenu/0/appld/dc?8eeba-3652-4da5-316a-5f839ac1da19  | Created<br>Assigned<br>App package file |  |  |
|                                                                                                    |                                                                                                    | User status                                                            |                                         |  |  |